## **Pay with Paypal**

From the "Pay with Paypal" form

A popup window will open where you can make the payment via Paypal

| Log in to your PayPal account - Google Chrome _ C         | רא נ <b>ו</b> |
|-----------------------------------------------------------|---------------|
| paypal.com/checkoutnow?sessionID=uid_91f66ad1ca_mdg6mjk6. |               |
| PayPal                                                    |               |
| Pay with PayPal                                           |               |
| Enter your email or mobile number to get started.         |               |
| Email or mobile number                                    |               |
| Forgot email?                                             |               |
| Next                                                      | N             |
| or                                                        |               |
| Create an account                                         |               |
| 📕 🧹 English   Français   Español   中文                     |               |
| Contact Us Privacy Legal Worldwide                        |               |
|                                                           |               |

## Receive your invoice immediately

Upon completion of the payment, you will be automatically taken to the Order screen, where you can download the Invoice for the payment you have just made.

All your invoices are always available in Menu  $\rightarrow$  Settings  $\rightarrow$  Payment History

## **Related topics**

- Pay with card
- Payment methods
- Pricing

From: https://docs.medisign.com/ - **docs.medisign.com** 

Permanent link: https://docs.medisign.com/manual/pay-with-paypal

Last update: 2024/08/17 18:26

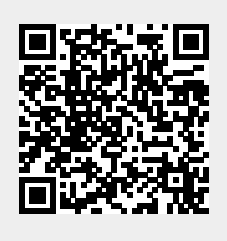